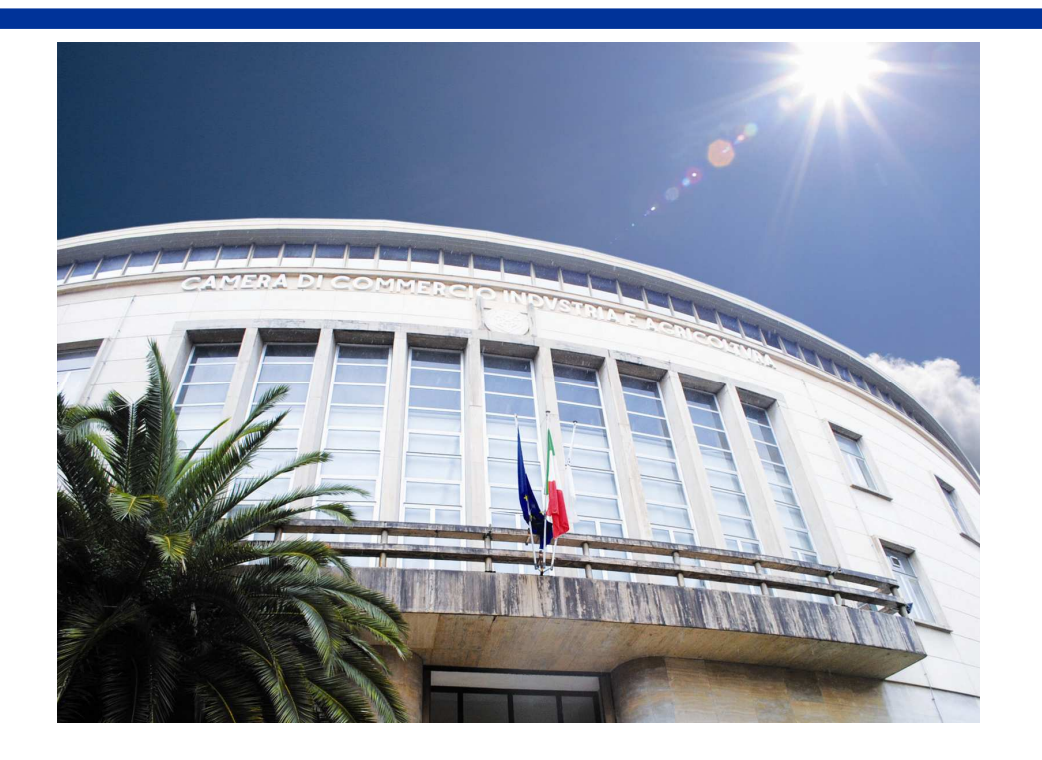

# BANDI PER LA CONCESSIONE DI CONTRIBUTI

Istruzioni per l'invio telematico delle domande e degli allegati previsti dai Bandi pubblicati dalla CCIAA di Cosenza per la concessione di contributi -Edizione 2015-

#### PREMESSA

Il presente documento ha lo scopo di fornire le informazioni necessarie per la <u>partecipazione ai Bandi di</u> <u>Concessione di Contributi pubblicati dalla Camera di Commercio di Cosenza che prevedono la modalità di</u> <u>trasmissione telematica</u> sia della Domanda di concessione che della relativa documentazione di rendicontazione e liquidazione.

Le Regole di partecipazione ai Bandi, i requisiti necessari per l'ottenimento dei benefici e le modalità di erogazione degli stessi sono descritte nei singoli Bandi periodicamente pubblicati sul Sito istituzionale della CCIAA di Cosenza.

Pertanto il presente documento costituisce solo uno strumento tecnico finalizzato a supportare l'utente nella fase di preparazione ed invio della domanda di concessione di contributi allo sportello camerale, ed il suo contenuto non integra o sostituisce in alcun modo le regole ed i requisiti contenuti nei Bandi.

#### LO STRUMENTO DI TRASMISSIONE

Il Servizio **Sportello Telematico** consente di effettuare la compilazione e l'invio **telematico delle pratiche di richiesta contributi** alla Camera di Commercio di Cosenza.

**TELEMACO** è il programma informatico che consente di estrarre dagli archivi delle Camere di commercio italiane certificati, visure, copie di atti e bilanci e la **trasmissione delle pratiche** con firma digitale.

Il costo dell'inoltro della pratica è indicato sul Bando Camerale (attualmente per la CCIAA di Cosenza l'invio è completamente gratuito).

#### **CHI PUO' TRASMETTERE**

L'inoltro della pratica di concessione dei contributi può essere effettuato solo dai soggetti indicati sul Bando Camerale, che solitamente sono, in alternativa, i seguenti:

- Legale Rappresentante dell'impresa richiedente il contributo: in questo caso per spedire la pratica utilizzerà le credenziali di Telemaco a cui si è registrata l'impresa e per firmare i files utilizzerà il proprio dispositivo di firma digitale;
- 2) Il Procuratore Speciale: nel caso in cui l'impresa non abbia attivato un Account a TELEMACO (o non voglia attivarlo) e/o il Legale Rappresentante sia momentaneamente sprovvisto di dispositivo per la firma digitale, mediante procura speciale si può delegare ad una terza persona l'inoltro della pratica. Il procuratore invierà la pratica dal proprio Account TELEMACO e firmerà la documentazione digitale con il proprio dispositivo di firma, fatte salve tutte le disposizioni dettate dai Bandi.

## Procedura di spedizione della Richiesta di Contributi

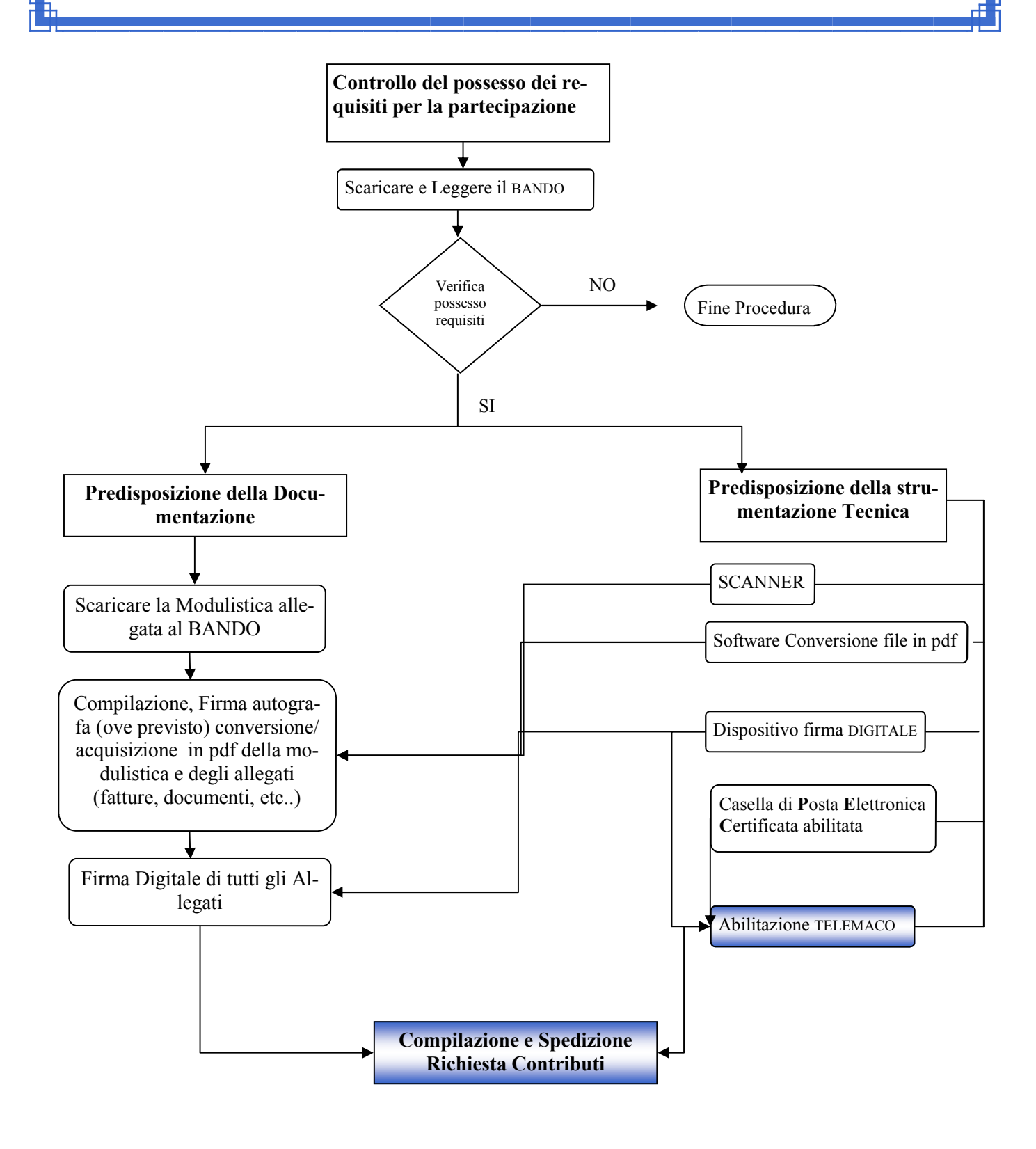

Seguono le **Istruzioni** per:

B)

*A) Abilitazione a TELEMACO;* 

Compilazione e Spedizione della richiesta di Contributo

## Abilitazione al servizio TELEMACO

Vai sul sito www.registroimprese.it e Registrati (vai in una delle due aree indicate dalla freccia)

| Cos'è Servizi Notizie Supp                                                                                                    | orto Link utili           |                                                           | Registrati      | Login | Mobile Apps                 | ITA                   | ENG             |
|----------------------------------------------------------------------------------------------------|---------------------------|-----------------------------------------------------------|-----------------|-------|-----------------------------|-----------------------|-----------------|
| registroimprese                                                                                                    | e.it<br>mere di Commercio |                                                           |                 | K     | $\searrow$                  |                       |                 |
|                                                                                                    | Per l'impresa             | Per il professionista                                     | Per il citta    | fino  | 1 servizi ris<br>Pubblica A | servati a<br>Imminist | lla<br>trazione |
| onsultazione dati:<br>sure, bilanci, protesti                                                                                                    |                           |                                                           | Rem             |       |                             |                       |                 |
| portello on line:<br>municazione Unica e altre pratiche                                                                                                    | Le impre<br>creano carr   | ese che<br>Iblamento:                                     |                 |       | 1                           | ~                     |                 |
| Certificati e visure<br>anche in<br>lingua inglese<br>PROSEOU                                                                                                    | e PMI inn                 | Startup<br>ovative<br><u>Vai al sito</u><br>istituzionale |                 |       |                             | >                     |                 |
| The set of a constant of the set of the set |                           |                                                           | - 20            | + Per | accedere a tutti i          | servizi               |                 |
| Visure - Fascicoli - Bilanci                                                                                                    | (€) In                    | nporti 🧿 🍷 Pratica Se                                     | emplice         | 0 9 R | egistrati ades              | sso                   | 0               |
| erca per: Nome Prodotto/Ser                                                                                                    | vizio Registri europe     | i Impresa Individ                                         | uale 🔽 🛛 PROCEE | Cog   | nome *                      |                       | ~               |
|                                                                                                    | Regione, provincia, CAP   | 题 OB Code                                                 |                 | 0     | Nome *                      |                       |                 |
| Nome azienda<br>eggi le condizioni d'uso                                                                                                    |                           | TROVA                                                     | è PROCEE        |       | -16                         | PRO                   | DSEGUI          |

Inserisci i dati anagrafici, i dati per la fatturazione ed il profilo da attivare.

|                |                      |            |   |              | *campi obbligati |
|----------------|----------------------|------------|---|--------------|------------------|
| Dati anagraf   | fici                 |            |   |              |                  |
| 17             | Cognome *            |            |   |              |                  |
|                | Nome *               |            |   |              |                  |
|                | Data di nascita *    | gg/mm/aaaa |   | (gg/mm/aaaa) |                  |
| N              | lazione di nascita * | ITALIA     |   |              | ×                |
| Provincia e co | omune di nascita *   | Provincia  | × | Comune       | ×                |
|                | Codice fiscale *     |            |   |              |                  |
| 0              | Indirizzo E-mail *   |            |   |              | $\leq$           |

ATTENZIONE!! : i Bandi di accesso ai contributi erogati dalla CCIAA di Cosenza prevedono obbligatoriamente il possesso della Posta Elettronica Certificata. Si consiglia quindi di indicare la stessa in fase di registrazione al servizio di spedizione delle pratiche di finanziamento (Telemaco).

Assicurarsi di attivare il servizio "Telemaco Consultazione Dati (Visure ,Bilanci e Protesti) e invio Pratiche"

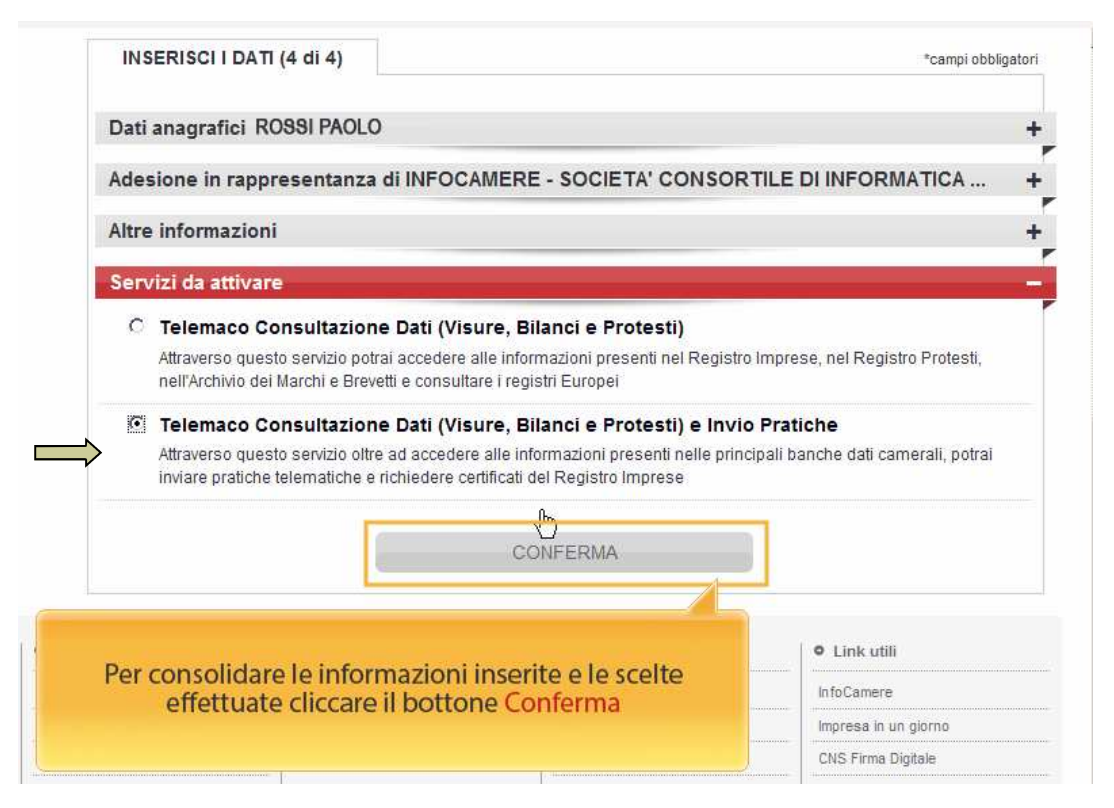

La richiesta di abilitazione al servizio di inoltro delle pratiche allo sportello contributi implica la sottoscrizione del contratto

| art. 12 (v.<br>art. 13 (m                                                                                                    | ariazione<br>nediazion                                                                         | delle condi<br>e e foro cor                                                           | zioni gene<br>ipetente).                                                       | erali);                                                     |                                                                    |                                                                  |                                                                                                    |
|----------------------------------------------------------------------------------------------------|------------------------------------------------------------------------------------------------|---------------------------------------------------------------------------------------|--------------------------------------------------------------------------------|-------------------------------------------------------------|--------------------------------------------------------------------|------------------------------------------------------------------|----------------------------------------------------------------------------------------------------|
|                                                                                                    |                                                                                                |                                                                                       | ¢                                                                              | Accetto                                                     |                                                                    | 0                                                                | Non accetto                                                                                                    |
| utente, ai sensi d                                                                                                    | legli artic                                                                                    | ili 23 e 130                                                                          | del Codic                                                                      | e della Priva                                               | cy (D.L                                                            | .gs.19                                                           | 6/2003),                                                                                                    |
|                                                                                                    | ¢                                                                                              | Esprime                                                                               | il conse                                                                       | nso                                                         | c                                                                  | Non                                                              | esprime il consenso                                                                                                    |
| trattamento dei p<br>elaborazione d                                                                                                    | propri dat<br>li studi, ri<br>de pubblic                                                       | personali f<br>erche, stat                                                            | stiche di                                                                      | mercato da<br>da parte di                                   | parte di                                                           | i InfoC                                                          | seguenti infanta .<br>amere e delle Camere di Commercio;<br>delle Camere di Commercio in particolare potranno essere proposti                                                                                                    |
| trattamento dei p<br>elaborazione d<br>invio di materia<br>servizi offerti c<br>predetto consens                                                          | oropri dat<br>li studi, rii<br>le pubblio<br>dal sisten<br>so è del t                          | personali f<br>erche, stat<br>itario e/o in<br>a camerale<br>itto facoltat            | orniti nei r<br>stiche di<br>iormativo<br>preveder<br>vo e, per                | mercato da<br>da parte di<br>idone il pagi<br>tanto, il man | parte di<br>InfoCam<br>amento<br>cato rila                         | i In foC<br>nere e<br>media<br>ascio r                           | aeguena miana, .<br>amere e delle Camere di Commercio;<br>delle Camere di Commercio. In particolare, potranno essere proposti<br>nte l'utilizzo dell'importo versato per l'erogazione del servizio Telemacc<br>non impedisce l'accesso al Servizio. |
| trattamento dei p<br>elaborazione d<br>invio di materia<br>servizi offerti c<br>rredetto consensi<br><u>aenera un r</u><br><u>Verifica del Te</u><br>4830 | oropri dat<br>li studi, ric<br>le pubblic<br>dai sistem<br>so è del t<br>nuovo co<br>esto (Ric | personali f<br>perche, stat<br>itario e/o in<br>a camerale<br>dice<br>dice<br>hiesto) | nnti nei r<br>stiche di<br>formativo<br>preveder<br>vo e, per<br>Nel<br>Snatic | caso il<br>he, il s                                         | parte di<br>InfoCam<br>amento<br>cato rila<br>n cui<br>ister<br>di | i InfoC<br>nere e<br>media<br>ascio r<br>i si :<br>na :<br>i sol | ATTENZIONE:<br>scelga il profilo anche di Trasmissione<br>successivamente proporrà la schermata<br>scelga il profilo anche di Trasmissione<br>successivamente proporrà la schermata<br>ttoscrizione del contratto                                   |

*Attenzione*: per completare la registrazione la società Infocamere S.c.p.a impiega **almeno 48 ore la***vorative*. Si consiglia di tenere conto di questo tempo operativo.

## Abilitazione al servizio TELEMACO

Ottenute **user e password**, per il primo accesso è necessario collegarsi al sito **http://** webtelemaco.infocamere.it, cliccare su "Servizi e-gov", sezione "Completamento o modifica registrazione" (in fondo alla pagina), cliccare su "Procedi" ed ottenere quindi l'accesso a tutti i servizi gratuiti (sportelli dei servizi e-gov), inserire i dati mancanti, selezionare lo sportello di interesse, aderire al servizio. Il sistema, prima, confermerà l'inserimento della richiesta (abilitazione in corso) e poi completerà in automatico l'iscrizione (Abilitato)

| 17                                                                                                    |                                                                                                    | CCS0150                                                 | Mappa                                          | Guida                                            | Conta   |
|----------------------------------------------------------------------------------------------------|----------------------------------------------------------------------------------------------------|---------------------------------------------------------|------------------------------------------------|--------------------------------------------------|---------|
| roimprese it 🕳                                                                                                    |                                                                                                    |                                                         |                                                |                                                  |         |
|                                                                                                    |                                                                                                    |                                                         |                                                |                                                  |         |
|                                                                                                    |                                                                                                    |                                                         |                                                |                                                  |         |
| f Pratiche R.I. Pratiche Protesti Bilanc                                                                                                    | i Strumenti Software Servizi                                                                                                    | e-gov                                                   |                                                |                                                  |         |
| Sportelli Telematici Bervizi Software House                                                                                                    |                                                                                                    | enu ana succes:                                         |                                                |                                                  |         |
|                                                                                                    |                                                                                                    |                                                         |                                                |                                                  |         |
| NEWS Per visualizzare la pagina completa delle                                                                                                    | e news, <u>cliccare qui</u>                                                                                                    |                                                         |                                                |                                                  |         |
| <ul> <li>Nuova Piattaforma Brevetti e Marchi -<br/>dovrà avvenire esclusivamente utilizzando<br/>Pertanto da tale data lo Sportello Telemati<br/>della data data della data della dell</li></ul> | Da lunedì 18 maggio 2015 il d<br>la Nuova Piattaforma UIBM (tu<br>co Brevetti e Marchi potrà essere                                                                                                    | eposito telemat<br>tte le informazi<br>utilizzato solta | ico dei March<br>oni a questo<br>nto per la co | ni e Brevet<br><u>indirizzo</u> )<br>onsultazion | ti<br>e |
| Lista Sportelli Telematici Disponibili                                                                                                    |                                                                                                    |                                                         |                                                |                                                  |         |
|                                                                                                    | Corsi e-learning                                                                                                    |                                                         |                                                |                                                  |         |
| <ul> <li><u>Albi e Ruoli Camerali</u></li> </ul>                                                                                                    | -                                                                                                    |                                                         |                                                |                                                  |         |
| Brevetti e Marchi                                                                                                    | our duration of the                                                                                                    | La consta a 1971                                        |                                                |                                                  |         |
| <u>Certificazioni per l'Estero</u>                                                                                                    | sono disponibili in modalità e-<br>șulla Pratica Telematica                                                                                                    | iearning dei <u>co</u>                                  | <u>rsi qratuiti</u>                            |                                                  |         |
| <u>Contributi alle Imprese</u>                                                                                                    | E richiesta l'autoregistrazione                                                                                                    |                                                         |                                                |                                                  |         |
| Dichiarazione Conformità Impianti                                                                                                    |                                                                                                    |                                                         |                                                |                                                  |         |
| Operatori con l'Estero                                                                                                    | Servizio assistenza                                                                                                    |                                                         |                                                |                                                  |         |
| • Prodotti Agroalimentari Tipici                                                                                                    | Rivolgiti al Contact Center                                                                                                    |                                                         |                                                |                                                  |         |
| Servizio Metrico                                                                                                    |                                                                                                    |                                                         |                                                |                                                  |         |
| er completare la registrazione (nel caso di Nuovc<br>laggiori dettagli nella <u>nota disponibile qui</u>                                                                                                    | ) Utente) o modificare i propri dati                                                                                                    | già inseriti Pro                                        | ocedi »                                        |                                                  |         |
| er completare la registrazione (nel caso di Nuovo<br>laggiori dettagli nella <u>nota disponibile qui</u>                                                                                                    | utente) o modificare i propri dati                                                                                                    | già inseriti Pre                                        | ocedi »                                        |                                                  |         |
| er completare la registrazione (nel caso di Nuovo<br>aggiori dettagli nella <u>nota disponibile qui</u><br>azione Dati Sportello Pratiche Online                                                                                                    | utente) o modificare i propri dati                                                                                                    | già inseriti Pre                                        | ocedi »                                        | Contattaci                                       | Esci    |
| er completare la registrazione (nel caso di Nuovo<br>laggiori dettagli nella <u>nota disponibile qui</u><br>azione Dati Sportello Pratiche Online<br>registroimprese.it                                                                                                    | o Utente) o modificare i propri dati                                                                                                    | già inseriti Pre                                        | ocedi »<br>Guida                               | Contattaci                                       | Esc     |
| er completare la registrazione (nel caso di Nuovo<br>laggiori dettagli nella <u>nota disponibile qui</u><br>azione Dati Sportello Pratiche Online<br>registroim prese.it                                                                                                    | o Utente) o modificare i propri dati                                                                                                    | già inseriti Pre                                        | ocedi »<br>Guida                               | Contattaci                                       | Esc     |
| azione Dati Sportello Pratiche Online<br>registro imprese.it<br>sportelli Telematici Prvizi Software House                                                                                                    | o Utente) o modificare i propri dati                                                                                                    | già inseriti Pre                                        | ocedi »<br>Guida                               | Contattaci                                       | Esci    |
| azione Dati Sportello Pratiche Online registroimprese.it Pratiche R.I. Pratiche Protesti Bilanco Sportelli Telematici Envisi Software House Sportelli Telematici Envisi Software House Sportelli Telematici Software House Sportelli Telematici Software House Sportelli Telematici Software House Sportelli Telematici Software House Sportelli Telematici Software House Sportelli Telematici Software House Sportelli Telematici Software House Sportelli Telematici Software House Sportelli Telematici Software House Sportelli Telematici Software House Sportelli Telematici Software House Sportelli Telematici Software House Sportelli Telematici Britania                                                                                                    | u Utente) o modificare i propri dati                                                                                                    | già inseriti Pre                                        | ocedi »<br>Guida                               | Contattaci                                       | Esc     |
| er completare la registrazione (nel caso di Nuovo<br>laggiori dettagli nella <u>nota disponibile qui</u><br>ezione Dati Sportello Pratiche Online<br>registroim prese.it<br>Pratiche R.I. Pratiche Protesti Bilani<br>Sportelli Telematici Pervizi Software House<br>Serve-ed-dava Registrazione<br>I campi contrassegnati da * sono necessari alla regis<br>Dati Utente<br>Dati Utente                                                                                                    | ultente) o modificare i propri dati<br>co<br>co<br>ci   Strumenti Software   Servizi e-gov<br>trazione.                                                                                                    | già inseriti Pre                                        | Guida                                          | Contattaci                                       | Esc     |
| er completare la registrazione (nel caso di Nuovo<br>laggiori dettagli nella <u>nota disponibile qui</u><br>azione Dati Sportello Pratiche Online<br>registroimprese.it<br>Pratiche R.1. Pratiche Protesti Bilane<br>Sportelli Telematici Pervisi Software House<br>Serv. e-Gov > Registrazione<br>L campi contrassegnati da * sono necessari alla regis<br>Dati Utente<br>Cognome *<br>Nome                                                                                                    | ultente) o modificare i propri dati                                                                                                    | già inseriti Pre                                        | Guida                                          | Contattaci                                       | Eso     |
| er completare la registrazione (nel caso di Nuovo<br>laggiori dettagli nella <u>nota disponibile qui</u><br>pozione Dati Sportello Pratiche Online<br>registroimprese.it<br>Pratiche R.1. Pratiche Protesti Bilane<br>Sportelli Telematol Bervizi Software House<br>Servi et Govi > Registrazione<br>I campi contrassegnati da * sono necessari alla regis<br>Dati Utente<br>Cognome *<br>Nome<br>Cognome *<br>Nome<br>Cognome *                                                                                                    | ultente) o modificare i propri dati                                                                                                    | già inseriti Pre                                        | Guida                                          | Contattaci                                       | Es      |
| er completare la registrazione (nel caso di Nuovo<br>laggiori dettagli nella <u>nota disponibile qui</u><br>azione Dati Sportello Pratiche Online<br>registroimprese.it<br>Pratiche R.1. Pratiche Protesti Bilane<br>Sportelli Telemato: Jervisi Software House<br>Sorv. et cov > Registrazione<br>Lampi contrassegnati da * sono necessari alla regis<br>Dati Utente<br>Cognome *<br>Nome<br>Codice Fiscale<br>E-mail *                                                                                                    | ultente) o modificare i propri dati                                                                                                    | già inseriti Pre                                        | Guida                                          | Contattaci                                       | Es      |
| er completare la registrazione (nel caso di Nuovo<br>laggiori dettagli nella <u>nota disponibile qui</u><br>tazione Dati Sportello Pratiche Online<br>registroimprese.it<br>Pratiche R.1. Pratiche Protesti Bilant<br>Sopretelli Telemato: Jervici Software House<br>Sopretelli Telemato: Jervici Software House<br>Sopretelli Telemato: Jervici Software House<br>Sorv. et col Straziono<br>I campi contrassegnati da * sono necessari alle regis<br>Dati Interesa<br>Denomi Fiscale<br>E-mail *                                                                                                    | CIAACS                                                                                                    | già inseriti Pre                                        | Guida                                          | Contattaci                                       | Es      |
| er completare la registrazione (nel caso di Nuovo<br>laggiori dettagli nella <u>nota disponibile qui</u><br>azione Dati Sportello Pratiche Online<br>registroimprese.it <b>Elemaco</b><br><b>A Pratiche R.1.</b> Pretiche Protesti Bilant<br>Sportelli Telematici Pervisi Software House<br>Sorve el con y - Registrazione<br>I campi contrassegnati de * sono necessari alla regis<br>Dati Inpresa<br>Denominazione<br>Codice Fiscale<br>E-mail *<br>Dati Impresa<br>Denominazione<br>Codice Fiscale/Partita IVA **<br>Indirizzo Sede                                                                                                    | CCIAA CS<br>Social Strumenti Software<br>CCIAA CS<br>Social Strumenti Software<br>CCIAA CS<br>Social Strumenti Software<br>CCIAA CS<br>Social Strumenti Software<br>Servizi e-gov<br>trazione.                                                                                                    | già inseriti Pre                                        | Guida                                          | Contattaci                                       | Es      |
| er completare la registrazione (nel caso di Nuovo<br>laggiori dettagli nella <u>nota disponibile qui</u><br>azione Dati Sportello Pratiche Online<br>registroimprese.it Elemaco<br>Pratiche R.J. Pratiche Protesti Bilant<br>Sportelli Telematici Pervisi Software House<br>Softwere Gody > Registrazione<br>Cognome *<br>Nome<br>Cognome *<br>Nome<br>Codice Fiscale<br>E-mail *<br>Dati Impresa<br>Denominazione<br>Codice Fiscale<br>E-mail *                                                                                                    | CCIAA CS<br>Strumenti Software Servizi e-gov<br>trazione.<br>CCIAA CS<br>Social Strumenti Software Servizi e-gov<br>CCIAA CS<br>Social Strumenti Software Servizi e-gov                                                                                                    | già inseriti Pre                                        | Guida                                          | Contattaci                                       | Es      |
| er completare la registrazione (nel caso di Nuovo<br>laggiori dettagli nella <u>nota disponibile qui</u><br>tazione Dati Sportello Pratiche Online<br>registroimprese.it<br>Pratiche R.1. Pratiche Protesti Bilane<br>Sportelli Telematoi Bervizi Software House<br>Sorv. et col Strazione<br>Cognome *<br>Nome<br>Codice Fiscale<br>E-mail *<br>Dati Impresa<br>Denominazione<br>Codice Fiscale (Partita IVA ***<br>Indirizzo Sode<br>N. Civico<br>Comune<br>Località                                                                                                    | CCIAA CS B0001370784 VIA CALABRIA, N.33 COSENZA CO                                                                                                    | già inseriti Pre                                        | Guida                                          | Contattaci                                       | Es      |
| er completare la registrazione (nel caso di Nuovo<br>laggiori dettagli nella <u>nota disponibile qui</u><br>tozione Dati Sportello Pratiche Online<br>registroimprese.it<br>Pratiche R.1. Pratiche Protesti Bilan<br>Sportelli Telematoi Bervizi Software House<br>Sorv. et dov > Registrazione<br>I campi contrassegnati da * sono necessari alla regis<br>Dati Utente<br>Cognome *<br>Nome<br>Codice Fiscale<br>E-mail *<br>Dati Impresa<br>Denominazione<br>Codice Fiscale/Partita IVA ***<br>Indirizzo Sede<br>N. Civico<br>Comune<br>Località<br>C.A.P.                                                                                                    | CCIAA CS BOO1370784 VIA CALABRIA, N.33 COSENZA BOO137078 COSENZA COSENZA                                                                                                    | già inseriti Pre                                        | Guida                                          | Contattaci                                       | Es      |
| er completare la registrazione (nel caso di Nuovo<br>laggiori dettagli nella <u>nota disponibile qui</u><br>registroimprese.it<br>Pratiche R.I. Pratiche Protesti Bilan<br>Sportelli Telematci Pervizi Software House<br>Serv. et dov > Kegistrazione<br>I campi contrassegnati da * sono necessari alla regis<br>Dati Utente<br>Cognome *<br>Nome<br>Codice Fiscale/Partita IVA **<br>Indirizzo Sede<br>N. Civico<br>Comune<br>Località<br>C.A.P.<br>Provincia<br>Telefono                                                                                                    | CCIAA CS<br>CCIAA CS<br>CCIAA CS<br>COUSTOR<br>COUSTOR     | già inseriti Pre                                        | Guida                                          | Contattaci                                       | Es      |
| er completare la registrazione (nel caso di Nuovo<br>laggiori dettagli nella <u>nota disponibile qui</u><br>azione Dati Sportello Pratiche Online<br>registroimprese.it<br>Pratiche R.1. Pretere Protesti Bilan<br>Sportelli Telemaco<br>Pretere Pretere Protesti Bilan<br>Sportelli Telemaco<br>I campi contrassegnati de * sono necessari alle regis<br>Dati Inpresa<br>Denominazione<br>Codice Fiscale<br>E-mail *<br>Dati Impresa<br>Denominazione<br>Codice Fiscale (Partita IVA **<br>Indirizzo Sede<br>N. Civico<br>Comune<br>Località<br>C.A.P.<br>Provincia<br>Telefono<br>** Obbligatorio solo se si compile la sezione Dati Im                                                                                                    | CIACS                                                                                                    | già inseriti Pre                                        | Guida                                          | Contattaci                                       | Esc     |
| er completare la registrazione (nel caso di Nuovo<br>laggiori dettagli nella <u>nota disponibile qui</u><br>azione Dati Sportello Pratiche Online<br>registroimprese.it<br>Pratiche R.1. Pratiche Protesti Bilan<br>Sportelli Telematici Ervizi Software House<br>Sportelli Telematici Ervizi Software House<br>Sportelli Telematici Ervizi Software House<br>Sportelli Telematici Ervizi Software House<br>Sportelli Telematici Ervizi Software House<br>Striv e Colv > Registrazione<br>I campi contrassegnati da * sono necessari alla regis<br>Pati Utente<br>Cognome *<br>Nome<br>Codice Fiscale<br>E-mail *<br>Dati Impresa<br>Denominazione<br>Codice Fiscale(Portito IVA **<br>Indirizzo Sede<br>N. Civico<br>Comune<br>Località<br>C.A.P.<br>Provincia<br>Telefono<br>** Obbigatorio solo se si compila la sezione Dati Im<br>INFORMATIVA art. 13 D.Lgs. 196/03. I dati perso                                                                                                    | c Utente) o modificare i propri dati                                                                                                    | già inseriti Pre                                        | Cuida                                          | Contattaci                                       | Esc     |
| azione Dati Sportello Pratiche Online<br>azione Dati Sportello Pratiche Online<br>registroimprese.it<br>Pratiche R.I. Pratiche Protesti Bilan<br>Sportelli Telematici Envisi Software House<br>Servi, de Goty > Registrozione<br>I compi contrassegnati da * sono necessari alla regis<br>Dati Huente<br>Codice Fiscale<br>E-mail *<br>Dati Inpresso<br>Denominazione<br>Codice Fiscale (Partita IVA **<br>Indirizzo Sede<br>N. Civico<br>Comune<br>Località<br>C.A.P.<br>Provincia<br>Telefono<br>** Obbligatorio solo se si compila la sezione Dati Im<br>INFORMATIVA art. 13 D.Lgs. 196/03. I dati perso<br>Tati da persono compila la sezione Dati Im<br>INFORMATIVA art. 13 D.Lgs. 196/03. I dati perso<br>Tati da persono compila la sezione Dati Im<br>INFORMATIVA art. 13 D.Lgs. 196/03. I dati perso<br>Destricolare, verificare l'esistenza, aggiornare, rettifice<br>tratamento, InfoCamere Sepa.                                                                                                    | cosenza<br>cosenza<br>cos | già inseriti Pre                                        | Cuida                                          | Contattaci                                       | Esc     |

. Leggi le informative per la Legge sulla Privacy relative <u>ai dati trasmessi a mezzo del servizio Telemaco</u>

Le attività descritte nella presente Istruzione devono essere svolte dopo la fase di "**Predisposizione** della Documentazione" (vedi Procedura di spedizione della richiesta di contributi a pag. 3 del presente manuale).

Infatti, una volta approntati i documenti digitali di Domanda e degli allegati secondo le modalità previste dal Bando, bisogna essenzialmente svolgere due attività:

1) Creare il Modello di Domanda Telemaco: si tratta di un file in formato XML da non confondere con l'Istanza di Presentazione della Domanda di Finanziamento. Il file generato deve essere firmato digitalmente;

2) Creare la Pratica Telematica ed inviarla: si allegheranno tutti i file firmati digitalmente e si inoltreranno allo "sportello contributi" della CCIAA nei termini previsti dal Bando.

Al termine di tale procedura l'utente riceverà dalla piattaforma Telemaco regolare ricevuta di presentazione della domanda di contributo, nonché monitorare la fase istruttoria, l'esito e ricevere le eventuali richieste di integrazioni da parte del Responsabile Unico del Procedimento.

1) Creazione del Modello di Domanda Telemaco

collegarsi al sito http://webtelemaco.infocamere.it, cliccare su "Servizi e-gov" e poi su "Contributi alle Imprese": si accederà così alla pagine Web per il servizio di deposito delle domande di contributi

| registroimprese.it                                                                                                    | NAPPA GUIDA ESC<br>Selemaco<br>Sure, BLANCI E PROTESTI<br>SPORTELLO PRATICHE<br>Servizi e-gov                                                                                                    | registroimprese.it                                                                                                    | MAPPA GUIDA ESCI<br>VISURE, BILANCI E PROTESTI SPORTELLO PRATICHE<br>rumenti Software Servizi e-gov                                            |
|----------------------------------------------------------------------------------------------------|----------------------------------------------------------------------------------------------------|----------------------------------------------------------------------------------------------------|----------------------------------------------------------------------------------------------------|
| Serv. e-Gov > Sportelli Telematici                                                                                                    |                                                                                                    | Sportelli Telematici   Servizi Software House                                                                                       |                                                                                                    |
| Servizi di spedizione pratiche telematiche per                                                                                                    | l'E-Government.                                                                                                    | :: Pratica Telematica CERC versione 2.5.2                                                                                           | Anonimo Info Neure Link utili 🖗 Guida                                                                                                    |
| Il servizio di acquisizione delle Pratiche da parte de<br>19.00 ed il Sabato dalle ore 8.00 alle 14.00. Al di fu<br>preparazione ed inoltro dello Pratiche Telematiche d                                     | gli Sportelli Telematici è attivo dal Lunedí al Venerdí dalle ore 8.00 alle<br>ori di questi orari è comunque possibile usufruire delle funzioni di<br>he verranno acquisite dallo Sportello alla successiva apertura.                               |                                                                                                    | Accedi                                                                                                    |
| NEWS Per visualizzare la pagina completa delle                                                                                                    | news, <u>cliccare qui</u>                                                                                                    |                                                                                                    |                                                                                                    |
| <ul> <li>Nuova Piattaforma Brevetti e Marchi - E<br/>dovrà avvenire esclusivamente utilizzando la<br/>Pertanto da tale data lo Sportello Telematic<br/>della porte da data lo Sportello Telematic</li> </ul> | Da <b>lunedì 18 maggio 2015</b> il deposito telematico dei Marchi e Brevetti<br>a Nuova Piattaforma UIBM (tutte le informazioni a questo <u>indirizzo)</u> ,<br>o Brevetti e Marchi potrà essere utilizzato soltanto per la consultazione<br>di cost | Il servizio we                                                                                                    | b per il deposito delle domande                                                                                                    |
| Lista Sportelli Telematici Disponibili                                                                                                    |                                                                                                    | Il Servizio Spo                                                                                                    | rtello Telematico CERC consente di effettuare l'invio telematico dei                                                                           |
| Albi e Ruoli Camerali                                                                                                    | Corsi e-learning                                                                                                    | Contributi Erogati dalle Camere dati relativi all                                                                                   | e pratiche di richiesta contributi alla CdC.                                                                                                   |
| Brevetti e Marchi     Certificazioni per l'Estero     Contributi alle Imprese                                                                                                    | Sono disponibili in modalità e-learning dei <u>corsi gratuiti</u><br>șulla Pratica Telematica<br>È richiesta l'autoregistrazione                                                                                                    | - AVVISO                                                                                                    |                                                                                                    |
| Dichiarazione Conformita Santi     Operatori con l'Estero                                                                                                    | Servizio assistenza                                                                                                    | Si ricorda che non sono piu' accettate pratiche<br>invitano gli utenti a verificare, con l'Ente Certific                            | con firme digitali non conformi alla deliberazione CNIPA 45/2009. Si<br>atore di riferimento, che il proprio software di firma sia aggiornato. |
| Prodotti Agroalimentari Tipici                                                                                                    | Rivolgiti al <u>Contact Center</u>                                                                                                    |                                                                                                    |                                                                                                    |
| <u>Servizio Metrico</u>                                                                                                    |                                                                                                    | CORSO E-LEARNING                                                                                                    |                                                                                                    |
| Completamento o modifica registrazione                                                                                                    |                                                                                                    |                                                                                                    |                                                                                                    |
| Per completare la registrazione (nel caso di Nuovo                                                                                                    | Utente) o modificare i propri dati già inseriti <u>Procedi</u> »                                                                                                    | <ul> <li>E' disponibile il <u>corso gratuito</u> sulla Pratica Tele<br/>(al primo accesso e' richiesta la registrazione)</li> </ul> | matica dei Contributi alle Imprese in modalità e-learning                                                                                      |
| Leggi le informative per la Legge sulla<br>e <u>alla Politica in materia di p</u><br>Copyright © InfoCamere S. C. p. A Tutti i                                                                               | Privacy relative <u>ai dati trasmessi a mezzo del servizio Telemaco</u><br>rotezione <u>dei dati personali (Privacy e Cookie Policy)</u><br>diritti riservati - P.IVA: 02313821007 - Camere di Commercio d'Italia                                    |                                                                                                    |                                                                                                    |

Dopo aver Cliccato su "Accedi" vi sarà richiesto di inserire User e Password del servizio "Telemaco"

1) Creazione del Modello di Domanda Telemaco

Per la creazione del Modello Base (file xml) cliccare su "Crea Modello" e compilare i seguenti campi:

- a) <u>Dati sulla sede dell'Impresa</u> per la quale si vuole richiedere il contributo (REA o il Codice Fiscale/Partita IVA)
   b) <u>Tipologia di Pratica</u>: quando si tratta della creazione di una nuova pratica di finanziamento và sempre indicata la voce "Richiesta Contributo". L'opzione "Rendicontazione" và indicata solo quando è già stata inviata la pratica di richiesta contributi ed il Bando prevede una successiva fase di rendicontazione (infatti selezionando tale opzione verrà richiesto il protocollo della pratica già inviata e con istruttoria positiva). Nel caso il Bando preveda una sola fase (Richiesta contributo e contestuale rendicontazione) và sempre indicata la voce "Richiesta Contributo".
- c) <u>Sportello di destinazione</u>: Indicare la CCIAA di Cosenza

| Imappa       GUIDA       ESCI         registroimprese.it       VISURE, BLANCI E PROTESTI       SPORTELLO PRATICHE         image: sportelli relematic       Servizi e-gov       Sportelli relematic         sportelli relematic       Servizi software       Servizi e-gov                                                   | MAPPA       GUIDA       ESCI         registroimprese.it       Fileemaco       VISURE, BLANCI E PROTESTI       SPORTELLO PRATICHE         Image: Pratiche R. L.       Pratiche Protesti       Bilanci       Strumenti Software       Servizi e-gov         sportelli Telematici   Servizi Software House       Strumenti Software       Servizi e-gov       Servizi e-gov                                                                                                    |
|----------------------------------------------------------------------------------------------------|----------------------------------------------------------------------------------------------------|
| :: Pratica Telematica CERC versione 2.5.2 🗸 🐣 T69213 Info Stato avanzamento pratiche. News Link utili 🎱 Guida 🖩 🛃                                                                                                    | :: Pratica Telematica CERC versione 2.5.2 😽 169213 Info Stato avanzamento pratiche News Link utili Oguida 🗍 Fsc                                                                                                    |
| Home Crea Modello Nuova Anerte Chiuse Storica                                                                                                    | Home Crea Modello Nuova Aperte Chiuse Storico                                                                                                    |
| Cerc     Il servizio sportello Telematico CERC consente di effettuare l'invio telematico dei     di relativi alle ordene                                                                                                    | Sede o unità beneficiaria: ricerca                                                                                                    |
| SALDO E DISPONIBILITA'                                                                                                    | Image: State State |
| Benvenuto sig. OTRANTO GIUSEPPINA. Il suo credito disponibile è :<br>Tariffa   € 0,58<br>Diritti   € 2,40                                                                                                    | Cerca                                                                                                    |
| AVVISO                                                                                                    | Selezionare il tipo pratica           Richiesto Contributi                                                                                                    |
| invitano gli utenti a verificare, con l'Ente Certificatore di riferimento, che il proprio software di firma sia aggiornato.                                                                                                    | CCIAA di COSENZA - Contributi alle Imprese - COSENZA V Selezionare lo sportello di destinazione                                                                                                    |
| E' disponibile il <u>corso gratuito</u> sulla Pratica Telematica dei Contributi alle Imprese in modalità e-learning<br>(al primo accesso e' richiesta la registrazione)                                                                                                    | Avvia compilazione                                                                                                    |
| Leggi le informative per la Legge sulla Privacy relative <u>ai dati trasmessi a mezzo del servizio Telemaco</u><br>e alla Politica in materia di protezione dei dati personali (Privacy e Cookie Policy)<br>Coovribh Ri InfoCamere S. C. o. A Tutti i diritti riservati - P.IVA: D2313821007 - Camere di Commercio d'Italia | Leggi le informative per la Legge sulla Privacy relative <u>ai dati trasmessi a mezzo del servizio Telemaco</u><br>e <u>alla Politica in materia di protezione dei dati personali (Privacy e Cookie Policy)</u><br>Copyright © InfoCamere S. C. p. A Tutti i diritti riservati - PIVA: 02313821007 - Camere di Commercio d'Italia                                                                                                    |

Cliccando sul pulsante "Avvia compilazione" si aprirà la pagina Web sulla quale inputare:

*a) i dai sul Contributo* richiesto: cliccando sulla lente si aprirà la finestra di pop up con l'elenco di tutti i bandi attivi sullo sportello camerale della CCIAA di Cosenza; selezionare il Bando di Interesse, indicare il totale delle spese dichiarate (al netto dell'iva)e l'importo del contributo richiesto;

b) i dati della sede o UL beneficiaria: i dati principali sono già importati dal Registro imprese, l'utente dovrà inserire la Partita iva (se variata), <u>il settore (</u>dal menù a tendina) <u>l'indirizzo di PEC dell'Impresa (obbligatorio per tutti i bandi);</u>
c) dati sul Fatturato/Export: sono dati da inserire solo se richiesti dal Bando;

*d)* dati del Referente: compilare questo campo con i dati del Procuratore Speciale o del dipendente delegato dal Legale Rappresentante a seguire la pratica di finanziamento.

| registroimprese.it                                                       | MAPPA GUIDA ESCI<br>VISURE, BILANCI E PROTESTI SPORTELLO MATICHE                                                                   | registr              | Oimprese.it                     | maco                     | MAPPA GUIDA ESCI<br>VISURE, BILANCI E PROTESTI SPORTELLO PRATICHE |
|--------------------------------------------------------------------------|----------------------------------------------------------------------------------------------------|----------------------|---------------------------------|--------------------------|-------------------------------------------------------------------|
| ···                                                                      |                                                                                                    | Sportelli Tele       | matici   Servizi Software House |                          |                                                                   |
| Pratica Telematica CERC versione 2.5.2                                   | Info Stato avanzamento pratiche <u>News Link utili</u> O <u>Guida</u> L <mark>Esci</mark>                                          | Partita IVA *        | 02159800784                     |                          |                                                                   |
| Home Crea Modello Nuova Aperte                                           | Chiuse Storico                                                                                                    | Settore *            | Turismo                         |                          |                                                                   |
|                                                                          |                                                                                                    | Numero INPS *        | 2504192654                      |                          |                                                                   |
| Richiesta Co                                                             | Shtributi                                                                                                    | E-mail *             | ettore.albanese@cs.camcom.it    |                          | 🛛 🖗 Possibilmente indirizzo PEC                                   |
| Contributo                                                               |                                                                                                    | Numero<br>Dipendenti |                                 | Dimensione<br>Impresa    |                                                                   |
| Sportello di<br>destinazione CCIAA di COSENZA - Contributi alle Impres   | ise - COSENZA                                                                                                    | Impresa Giovanile    |                                 | Impresa<br>Femminile     |                                                                   |
| Bando * Totale spese dichiarate al netto , D0                            | atica Telematica CERC - Mozilla Firefox                                                                                            | Fatturato/Export     |                                 |                          |                                                                   |
| dell' I.V.A. *                                                           | raktoaerc.hfocamere.hjtstrajetterejCaritaBandi.adion<br>eneht tovasta e visualiszati<br>istone<br>2729 - Bando Turismo 2015 - ASEF | Fatturato<br>Export  | 2012 0 , 00 0 , 00              | 2013<br>0 , 00<br>0 , 00 | 2014<br>0 , 00<br>0 , 00                                          |
| Sede o unità beneficiaria: dati impresa 2 elem                           | 2739 - INNOVAZIONE 2015 - AGEF<br>nenti trovati e visualizzati                                                                     | Referente            |                                 |                          |                                                                   |
| Numero REA: CS - 215699                                                  |                                                                                                    | Cognome              | Albanese                        |                          |                                                                   |
| Cource riscare: 02727430050                                              |                                                                                                    | Nome                 | Ettore                          | 7                        |                                                                   |
| Denominazione: ESSENIA UETP (UNIVERSITY AND ENTER<br>Comune: SCALEA (CS) |                                                                                                    | Provincia            | COSENZA                         | Comune TRENTA            |                                                                   |
| Indirizzo : VIA MEDITERRANEO, 265 CAP : 87029 javasor                    | ript:setBandoOpener('15TU*2729', 'F', 'Bandrismo 2015', '2012', '2013', '2014', 'F', 'AGEF')                                       |                      |                                 | and the state            | 1                                                                 |

1) Creazione del Modello di Domanda Telemaco

I Campi "Presentatore" "Anagrafica presentatore" "Consorzio" e "Anagrafica Consorzio" vanno compilati solo nel caso dei Bandi per i Confidi. Per ultimare la creazione del Modello Base effettuare le seguenti operazioni:

e) Modalità pagamento contributo: cliccando sulla lente si aprirà la finestra di pop up dalla quale selezionare "Bonifico". Una volta selezionato verrà generato un nuovo campo nel quale indicare obbligatoriamente l'IBAN dell'impresa Beneficiaria (NB: non è prevista dalla CCIAA di Cosenza alcuna forma di pagamento diversa dal Bonifico)

*f) Imposta di Bollo virtuale*: lasciare il campo con la selezione sul no. Al momento la CCIAA non prevede il pagamento di bollo o diritti di segreteria per l'inoltro della domanda di accesso ai contributi;

g) Note: in tale riquadro potete inserire del testo libero per indicare qualsiasi notizia vogliate comunicare alla CCIAA, come per esempio se tale pratica è inoltrata a sostituzione di altra con protocollo xxx del ... o altro.

| registroimprese.it 🔙 elemaco                          | MAPPA GUIDA ESCI<br>VISURE, BILANCI E PROTESTI SPORTELLO PRATICHE           |
|-------------------------------------------------------|-----------------------------------------------------------------------------|
| Pratiche R.I. Pratiche Protesti Bilanci Strumenti Sof | tware Servizi e-gov                                                         |
| Sportelli Telematici   Servizi Software House         | Pratica Telematica CERC - Mozilla Firefox                                   |
|                                                       | praticacerc.infocamere.it/ptcr/attore/CaricaModalitaPagamento.action        |
| Modalità pagamonto contributo                         | 2 elementi trovati e visualizzati                                           |
| noualita pagamelito contributo                        | Descrizione                                                                 |
|                                                       | Bonifico                                                                    |
| Tipo pagamento * Bonifico                             | Assegno di traenza                                                          |
|                                                       | 2 elementi trovati e visualizzati                                           |
| IBAN * IT51P031380100000012815668                     |                                                                             |
| D.P.R. 642 001 26.10.1972.<br>⊙si ⊛t                  |                                                                             |
| Note                                                  | Apertura di Mbase_AGEF_CS_146747_1436438616611.xml 🛛 🔀                      |
| 7                                                     | È stato scelto di aprire:                                                   |
|                                                       | Mbase_AGEF_C5_146747_1436438616611.xml<br>tipo: XML Document (1,2 kB)       |
|                                                       | da: http://praticacerc.infocamere.it                                        |
|                                                       | Che cosa deve fare Firefox con questo file?                                 |
|                                                       | O Aprirlo con XML Editor (predefinita)                                      |
|                                                       | Salva file                                                                  |
| Scarica Modello                                       | Base Da ora in avanti esegui questa azione per tutti i file di questo tipo. |
|                                                       | OK Annulla                                                                  |

**Il Modello Base generato và firmato digitalmente** dal Legale Rappresentante o dal Procuratore Speciale. Per passare alle fase 2 "Creare la pratica telematica ed inviarla" cliccare su "**Nuova Pratica**" in basso a destra oppure, nel caso si vuole procedere in una sessione diversa, su "**nuova**" nella pagina di accesso.

| registroimprese.it     registroimprese.it     registroimprese.i | APPA GUIDA ESSE     Fregistroimprese.it     Fregistroimprese.it     Fregi |
|----------------------------------------------------------------------------------------------------|----------------------------------------------------------------------------------------------------|
| Modalità pagamento contributo                                                                                                    | Home Crea Modello Nuova Aperte Chiuse Storico                                                                                                    |
| Tipo pagamento * Bonifico                                                                                                    |                                                                                                    |
| IBAN * [TT51P0313801000000012815668                                                                                                    | CECC     Il serve veb per il deposito delle domande     Il Serve veb per il deposito delle domande     Il Serve veb recello Telematico CERC consente di effettuare l'invio telematico dei                                                                                                    |
| Imposta di bollo virtuale                                                                                                    | Contributi Erogati dalle Camere uddi relativi alle praticite di richiesta contributi alla cuc.                                                                                                    |
| L'impresa dichiara di appartenere ad una delle categorie esenti dal versamento dell'imposta di bollo ai sensi del<br>D.P.R. 642 del 26.10.1972.                                                                                                    | SALDO E DISPONIBILITA'                                                                                                    |
| © si ⊛ No                                                                                                    | Benvenuto sig. OTRANTO GIUSEPPINA. Il suo credito disponibile è :     Tariffa     C 0,58     Diritti     C 2,40                                                                                                    |
| Note                                                                                                    |                                                                                                    |
|                                                                                                    | AVVISO                                                                                                    |
|                                                                                                    | CORSO E-LEARNING                                                                                                    |
| Scarica Modello Base Nuova Pratica                                                                                                    | E' disponibile il corso gratuito sulla Pratica Telematica dei Contributi alle Imprese in modalità e-learning<br>(al primo accesso e' richiesta la registrazione)                                                                                                    |

2) Creazione della Pratica e Invio

Assicuratevi di essere sulla "posizione" giusta: REA o C.F dell'impresa richiedente il Contributo, il Tipo di Pratica e lo Sportello Camerale Giusto.

*Allegare il Modello Base precedentemente generato e firmato digitalmente attraverso il tasto "Sfoglia". Avviare la creazione della pratica attraverso l'apposito tasto (in fondo a destra)* 

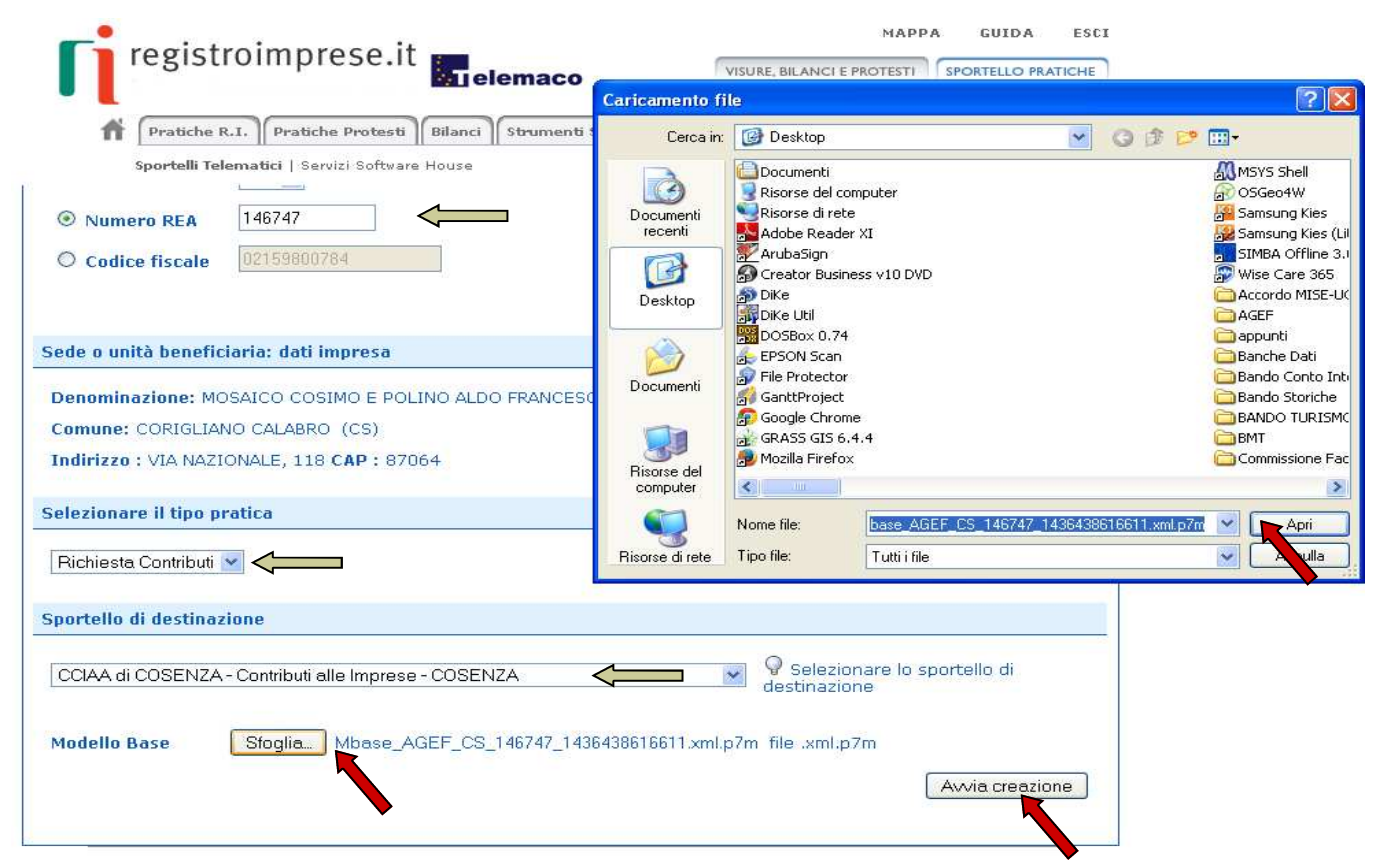

La pagina web successiva mostrerà in basso la lista degli Allegati; potete osservare che il modello base è già allegato. Ora dovete inserire <u>tutti gli allegati (</u>in formato pdf e firmati digitalmente, ovvero con estensione **.pdf.P7M**) <u>previsti dal Bando</u> cliccando sul tasto "Allega" in alto a sinistra. Ogni volta che selezionate il file da allegare (tasto sfoglia) dovete selezionare Il codice documento dal menù a tendina. Premere allega e continua fino a quando non viene selezionato l'ultimo allegato.

| registroimprese.it     VISURE BLANCIE PROTESTI     SPORTELLO PRATICHE       Image: Pratiche R.I.     Pratiche Protesti     Bilanci     Strumenti Software       Sportelli Telematici   Servizi Software House     Servizi e-gov       Home     Crea Modello     Nuova     Aperte     Chiuse                                                                                                    | MAPPA GUIDA ESCI<br>registroimprese.it Telemaco<br>Pratiche R.I., Pratiche Protesti Bilanci Strumenti Software Servizi e-gov<br>sportelli Telematici   Servizi Software House<br>** Pratica Telematica CERC versione 2.5.2   |
|----------------------------------------------------------------------------------------------------|----------------------------------------------------------------------------------------------------|
| <u>Allega</u>   <u>Annotazioni</u>   <u>Annulla</u>   <u>Invia Pratica</u>                                                                                                    |                                                                                                    |
|                                                                                                    | Home <u>Crea Modello Nuova Aperte Chiuse Storico</u>                                                                                                    |
| Scheda dettaglio pratica: M15709N1830                                                                                                    | Indietro                                                                                                    |
| Tipo Pratica: Richiesta Contributi                                                                                                    | GESTIONE ALLEGATO: inserimento allegato                                                                                                    |
| Denominazione: MOSAICO COSIMO E POLINO ALDO FRANCESCO VINCENZO S.N.C.                                                                                                    | Nome file Stoglia DOMANDA PER LA CONCESSIONE DI CONTRIBUTI Rev 1.pdt.p7m                                                                                                    |
| Codice Fiscale: 02159800784                                                                                                    | Descrizion DOMANDA PER LA CONCESSIONE DI CONTRIBUTI Rev 1.pdf,p7m                                                                                                    |
| Mittente: OTRANTO GIUSEPPINA                                                                                                    | Codice documento D30 - MODELLO DI DOMANDA 🛛 💌                                                                                                    |
| Aperta in data: 09-07-2015                                                                                                    | Allega e continua Allega e termina Annulla                                                                                                    |
| Sportello: CCIAA di COSENZA - Contributi alle Imprese                                                                                                    |                                                                                                    |
| Annotazioni mittente:                                                                                                    | GESTIONE ALLEGATO: inserimento allegato                                                                                                    |
| Lista Allegati:<br>1 elemento trovato.                                                                                                    | Nome file         Slogia_         DOMANDA PER LA CONCESSIONE DI CONTRIBUTI Rev 1.pdt.p7m           Descrizione         DOMANDA PER LA CONCESSIONE DI CONTRIBUTI Rev 1.pdt.p7m           Codice documento         D01_00MANDA |
| Descrizione         Tipo Allegato         Allegato il         Operazioni           Modello base         Finalizio         Visualizza         Visualizza                                                                                                    | 99 - ALTRO DOCUMENTO<br>D01 - DICHURAZIONE SOSTITUTIVA<br>D05 - DICHURAZIONE SOSTITUTIVA<br>D05 - DICHURAZIONE SOSTITUTIVA                                                                                                   |
| ALBANESE ETTORE Codice Fiscale: LBNTTR69H06D086C         Social of the codice of the codice of t | E20 - DOCUMENTO DI RICONSCIMENTO<br>F01 - FATTURA<br>R01 - FELAZIONE IMPRESA<br>R02 - RELAZIONE CONSULENTE                                                                                                    |

2) Creazione della Pratica e Invio

Dopo aver allegato l'ultimo file (pulsante "Allega e termina") visualizzerete la seguente schermata registroimprese.it марра GUIDA ESCI VISURE, BILANCI E PROTESTI SPORTELLO PRATICHE Pratiche R.I. Pratiche Protesti Bilanci Strumenti Software Servizi e-gov Sportelli Telematici | Servizi Software House :: Pratica Telematica CERC versione 2.5.2 🛎 T69213 <u>Info</u> <u>Stato avanzamento pratiche</u> <u>News</u> <u>Link utili</u> 🕹 <u>Guida</u> 🗐 <u>Esci</u> Home Crea Modello Nuova Aperte Chiuse **Storico**  Il file "Bonifico.pdf.p7m" è stato allegato | Indietro | | <u>Allega</u> | <u>Annotazioni</u> | <u>Annulla</u> | <u>Invia Pratica</u> | Scheda dettaglio pratica: M15709N1830 Tipo Pratica: Richiesta Contributi Denominazione: MOSAICO COSIMO E POLINO ALDO FRANCESCO VINCENZO S.N.C. Codice Fiscale: 02159800784 Mittente: OTRANTO GIUSEPPINA Aperta in data: 09-07-2015 Sportello: CCIAA di COSENZA - Contributi alle Imprese Annotazioni mittente: Lista Allegati: 🔀 8 elementi trovati e Jualizzati Tipo Allegato Operazioni Descrizione Allegato il ALTRO DOCUMENTO 09-07-2015 13:48:06 <u>Scarica</u> Annulla ALBANESE ETTORE Codice Fiscale: LBNTTR69H06D086C Quietanza\_liberatoria.pdf.p7m Eirmatario ALTRO DOCUMENTO 09-07-2015 13:48:42 <u>Scarica</u> Annulla ALBANESE ETTORE Codice Fiscale: LBNTTR69H06D086C Bonifico.pdf.p7m Visualizza ALTRO DOCUMENTO 09-07-2015 13:49:00 <u>Scarica</u> Annulla ALBANESE ETTORE Codice Fiscale: LBNTTR69H06D086C Allegato A1 Dichiarazione De Minimis.pdf.p7m Visualizza Eirmatario ALTRO DOCUMENTO 09-07-2015 13:40:30 <u>Scarica</u> Annulla ALBANESE ETTORE Codice Fiscale: LBNTTR69H06D086C Allegato A2 Dichiarazione Sostitutiva.pdf.p7m ARAZIONE SOSTITUTIVA 09-07-2015 13:40:39 Firmatari <u>Scarica</u> Annulla ALBANESE ETTORE Codice Fiscale: LBNTTR69H06D086C Fattura\_giuetanzata.pdf.p7m Firmatario: FATTURA 09-07-2015 13:48:15 <u>Scarica</u> Annulla ALBANESE ETTORE Codice Eiscale: LBNTTR69H06D086C Modello base <u>isualizz</u> carica MODELLO BASE 09-07-2015 13:18:31 Eirmetario ALBANESE ETTORE Codice Fiscale: LBNTTR69H06D086C DOMANDA\_PER\_LA\_CONCESSIONE\_DI\_CONTRIBUTI\_Rev\_1.pdf.p7m /isualizza Eirmatario: MODELLO DI DOMANDA 09-07-2015 13:39:59 Annulla ALBANESE ETTORE Codice Fiscale: LBNTTR69H06D086C 8 elementi trovati e visualizzati

Verificate che <u>tutti i file previsti dal Bando</u>, da inviare allo sportello camerale, <u>siano presenti nella "Lista Allegati" (</u>in caso contrario cliccare nuovamente su "Allega" e seguire le operazioni descritte in precedenza). Terminato l'inserimento degli allegati cliccare su **"Invia Pratica"** per inoltrare la richiesta di contributo in Camera di Commercio.

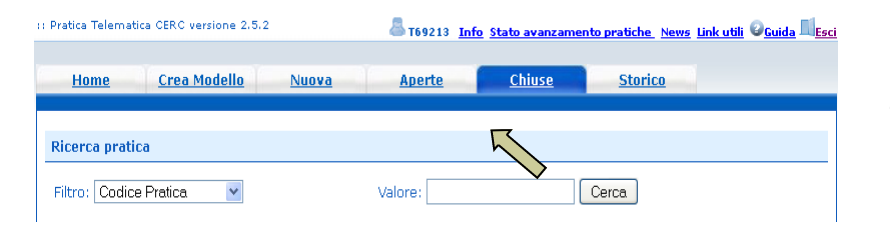

Le pratiche Inviate saranno visibili nella sezione "Chiuse". Le pratiche pronte per l'invio sono visibili nella sezione "Aperte".

## MONITORAGGIO ED ESITO

## È possibile scaricare la distinta di presentazione della richiesta di contributo cliccando su "Chiuse" e successivamente su "Codice Pratica". Cliccare su "Distinta" per aprire e/o salvare il file.

| MAPPA GUIDA ESCI<br>registroimprese.it Fielemaco<br>Pratiche R.I. Pratiche Protesti Bilanci Strumenti Software Servizi e-gov<br>Sportelli Telematici   Servizi Software House<br>** Pratica Telematica CERC versione 2.5.2                         | Pratiche R.I. Pratiche Protesti Utilanci Strumenti s<br>Sportalli Telematica   Servizi Softvare House<br>II Pratica Telematica CERC versions 2.5.2<br>Home Crea Modello Nuova Aperte | MAPPA GUIDA ESCI<br>VISURE, BLANCI E PROTESTI SPORTELLO PRATICHE<br>oftware Servizi e-gov<br>Info Stato avanzamento pratiche News Link utili Ocuida Esci<br><u>Chiuse Storico</u> |
|----------------------------------------------------------------------------------------------------|----------------------------------------------------------------------------------------------------|----------------------------------------------------------------------------------------------------|
| Home <u>Crea Modello Nuova Aperte Chiuse</u> Storico                                                                                                    | <u>Distinta</u>                                                                                                    | Apertura di M15701M2710.pdf 🛛 🗙                                                                                                    |
| Picerca pratica                                                                                                    | Scheda dettaglio pratica: M15701M2710                                                                                                    | É stato scelto di aprire:<br>12 M15701M2710.pdf                                                                                                    |
| Filtro: Codice Pratica Valore: Cerca                                                                                                    | Tipo Pratica: Richiesta Contributi<br>Denominazione: LIQUIRGAM SOCIETA' A RESPONSABILITA' LI<br>Codice Fiscale: 03233600786                                                          | tipo: Adobe Acrobab Document<br>da: http://preksacer.inforcemere.k<br>Che cosa deve fare Firefox con questo file?<br>Questo file?<br>Questo file?                                 |
| Lista Pratiche Chiuse: Stato avanzamento pratiche                                                                                                    | Mittente: OTRANTO GIUSEPPINA                                                                                                    | Da ora in avanti esegui questa azione per tutti i file di questo tipo.                                                                                                    |
| 1 elemento trovato.                                                                                                    | Spedita in data: 01-07-2015<br>Protocollo: 111310-A00000-12969 del: 01-07-2015                                                                                                    | OK Annulla                                                                                                    |
| nurmazon dan<br>sportello                                                                                                    | Sportello: <u>CCIAA di COSENZA - Contributi alle Imprese</u>                                                                                                    |                                                                                                    |
| LOBICE PZATUG <u>Venominazione</u> Sportello <u>Spedita Ipo Pratuca Lodice Piscale</u> Stato Istruttoria<br>LIQUIRGAM SOCIETÀ A<br>INF <u>3701M270</u> RESPONSABILITA UNITATA COSENIZA 01-07-2015 Richiesta Contributi 03233600786 Chiusa Positiva | Stato pratica allo sportello: Chiusa in data: 01-07-2015                                                                                                    |                                                                                                    |
| 1 elemento trasto.                                                                                                    | Annotazioni mittente:<br>Pratica di prova inoltrata alla CCIAA di Cosenza per testare l'al                                                                                           | nbiente web telemaco ed AGEF                                                                                                    |

#### Avvertenza:

Lo stato "chiusa con esito positivo" si riferisce esclusivamente all'istruttoria automatica relativa al corretto invio telematico della pratica.

Come stabilito nel Bando, il controllo sul possesso dei requisiti previsti dallo stesso viene effettuato dal Responsabile Unico del Procedimento e l'esito definitivo dell'istruttoria viene comunicato via pec, dopo la pubblicazione del provvedimento dirigenziale.

Lo stato di avanzamento delle pratiche è verificabile cliccando su "Stato avanzamento pratiche".

| <b>Fi</b> regi | stroimprese                                                                      | elemaco                                 |                 | VISURE BILAN      | GUIDA        | SPORTELLO PR/ | ESCI    |
|----------------|----------------------------------------------------------------------------------|-----------------------------------------|-----------------|-------------------|--------------|---------------|---------|
| Sports         | atiche R.T. Pratiche I<br>elli Telematici   Servizi S<br>tica OSRC versione 2.1. | Protesti Bilanci<br>Software House<br>2 | Strumenti Softw | ere Servici e gov | oratiche New | ank utili Oca | ida 🕅 E |
| Manada         |                                                                                  |                                         | -               |                   | -            |               |         |

| 12 elementi trovati e visualizzati |                                        |             |                           |
|------------------------------------|----------------------------------------|-------------|---------------------------|
| Codice Pratica                     | Giggetta                               | Data: Invio | State Pratica             |
| M09A3JT3204                        | FRATELLI ARENA SRI.                    | 31/10/2009  | Acquisita dallo Sportelo  |
| M09817R4730                        | FRATELLI ARENA SRL                     | -17/11/2009 | Acquisita dello Sportelic |
| H0961790044                        | FRATELLI ARENA SRL                     | 17/11/2009  | Acquisite dallo Sportelic |
| M3982431600                        | TTTA SALVATORE                         | 24/11/2009  | Acquisita dallo Sportelic |
| M59E2H04B27                        | SAURO LIQUORI S.R.L.                   | 24/11/2029  | Acquisita della Sportello |
| M09829N1332                        | VULTURO LUCIO GELISEPPE                | 25/11/2009  | Contributo in liquidador  |
| M09C02K1155                        | SAURO LIQUORI S.R.L.                   | 02/12/2009  | Contribute non anneer     |
| M11351L0050                        | VULTURIO LUCIO GLUGEPPE                | 31/03/2011  | Acquisite dallo Sportelit |
| 01151915039                        | GALOFARD AJEREDO                       | 19/05/2011  | Acquisite dello Sportello |
| MITERIAN 1649                      | "CONSORIZIO TRA ABITIGIANI EDIL. TEC." | 15/05/2011  | Acquisita dallo Sportelic |
| M1151900707                        | *MIC COSTRUZIONES R.L.*                | 15/05/2011  | Acquisita dallo Sportelir |
| M1151901538                        | ENNA TRASLOCHE DELLIQUEFATTO PEETRO    | 19/05/2011  | Acquisita dallo Soortelic |

## ESEMPI DI MESSAGGI AUTOMATICI DI POSTA ELETTRONICA

Il Sistema telematico comprende anche l'invio, all'utente, di una serie di messaggi di posta elettronica in base allo stato della Pratica di riferimento.

#### Invio fuori termine:

La pratica M09619K0834, inviata da Infocamere S.C.p.A. (CERCATT), relativa all'oggetto è stata respinta formalmente da InfoCamere - Sportello Contributi Imprese (CERCSPOR), per il seguente motivo La pratica non è stata spedita nei termini previsti. Consultare il Regolamento del bando sul sito camerale. Ulteriori informazioni sono disponibili consultando la scheda della pratica nello Sportello Telematico. Data: Fri Jun 19 12:42:55 CEST 2009 \*\*\* ATTENZIONE: questo e' un messaggio inviato automaticamente, non rispondere a questa email \*\*\*

#### Comunicazione invio della pratica:

## La pratica M09902R0636, relativa all'oggetto Infocamere S.C.p.A. a InfoCamere - Sportello Contributi e' stata inviata da Ulteriori informazioni sono disponibili consultando la scheda della pratica nello Sportello Telematico.

#### Comunicazione relativa al numero di protocollo assegnato:

| La pratica M09630Q2144, inviata da Infocamere S.C.p.A. (CERCATT), relativa all'oggetto e' i protocollata presso IC - Sportello CERC Test-sperimentazione solo Infocamere con il seguente numero: 111119-AOO001-0000029. | stata |
|----------------------------------------------------------------------------------------------------|-------|
|                                                                                                    |       |

Ulteriori informazioni sono disponibili consultando la scheda della pratica nello Sportello Telematico.

#### Comunicazione relativa al Diritto annuo:

Si prega di verificare la situazione relativa ai pagamenti del Diritto Annuo rivolgendosi a Ufficio Diritto Annuo nei giomi di martedi - giovedi dalle ore 9.30 alle 13.30 oppure scrivendo alla casella di posta dir\_dir@e-mail.it ill'attenzione del sig. Rossi Mario indicando Denominazione dell'impresa, codice fiscale e recapito telefonico.

Ulteriori informazioni sono disponibili consultando la scheda della pratica nello Sportello Telematico.

Data: Fri Sep 04 12:03:03 CEST 2009

\*\*\* ATTENZIONE: questo e' un messaggio inviato automaticamente, non rispondere a questa email \*\*\*

## Comunicazione dell'esito positivo dei controlli automatici relativi esclusivamente all'invitelematico della pratica e non alla verifica del possesso dei requisiti previsti dal regolamento:

L'istruttoria automatica relativa alla pratica M09528K1824, inviata da Infocamere S.C.p.A. (CERCATT), relativa all'oggetto si è conclusa con esito positivo presso InfoCamere - Sportello Contributi Imprese (CERCSPOR).

Ulteriori informazioni sono disponibili consultando la scheda della pratica nello Sportello Telematico.

Data: Thu May 28 10:56:13 CEST 2009

\*\*\* ATTENZIONE: questo e' un messaggio inviato automaticamente, non rispondere a questa email \*\*\*